## The removal of Save Draft functionality in prom-

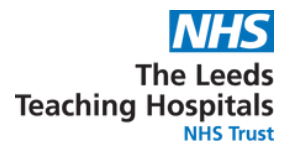

## From the 21 August 2023:

- The Save Draft functionality in PPM+ will be removed from Clinical Note and Free Text Annotation forms.
- This is to ensure best practice in clinical documentation and to be able to accurately view a timeline of care.
- The ability to edit will be added. Clinical Notes and Free Text Annotation will need to be submitted once written but then can be edited after, if required

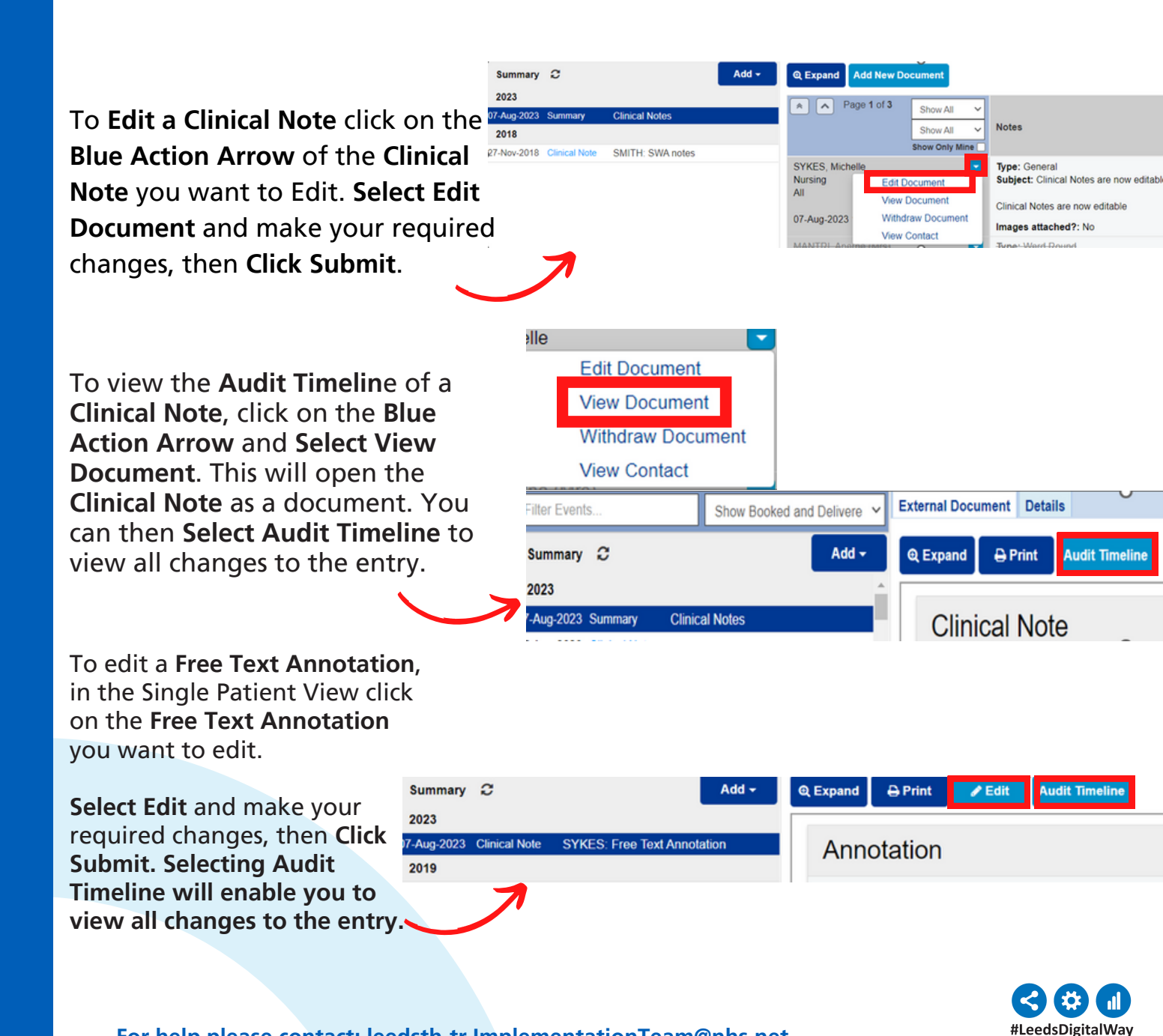

For help please contact: leedsth-tr.ImplementationTeam@nhs.net